# EFNOTE DRUMS

EFNOTE 3 / 5 / 7 series

Firmware Update Guide

# Firmware update procedure for EFNOTE 3 / 5 / 7 Series

## SYSTEM REQUIREMENTS

# PC/Mac

Computer equipped with USB port (USB 2.0 high speed or faster)

## os

Microsoft Windows 10 Mac OS 10.13 (High Sierra), or newer

- \* For the detailed supported OS information, refer to the EFNOTE website (p. 5).
- \* For Windows PC, Intel chipset is recommended.
- \* A virtual environment is not supported.
- \* Windows running on a Mac is not supported.
- \* The USB connectivity is not guaranteed for all environments. Some computers may not be fully compatible.

# **Checking the current firmware version**

Menu > Settings > Option tab > Info

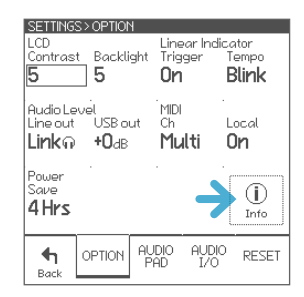

# <u>Updating</u>

# WARNING

#### DO NOT SHUT THE SOUND MODULE POWER OFF WHILE UPDATING.

If the power is cut off during the update, there is a risk that the sound module will never turn on. In this case, you will be charged for the repair.

1 Turn the sound module on, and connect the sound module to your PC/Mac with a USB cable.

\* A micro-USB cable (not included) is needed to connect.

2 Open the "EFNOTE Update Tool" app.

The app is available on the EFNOTE website. (p. 5)

### Windows

If the "Windows protected your PC" message is popped up, click "More info" and "Run anyway".

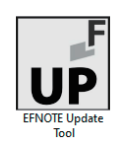

**3** The app starts connecting to the sound module.

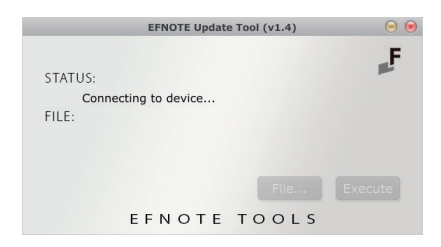

When the connection is established, the status shows "Device connected.", and the sound module shows following screen.

\* In case failed to connect, guit the app and try again from the step 2.

# Firmware Update

DO NOT SHUT POWER OFF WHILE UPDATING

# After update completed,

1

2

unplug the power and plug it again.

Then turn power on. The power knob will blink for a minute before the screen appears.

4 Click [File...] , and select the new firmware file "EFD-x-FIRM-Vxxx.rom" that you downloaded.

\* Unzip the downloaded zip file, first.

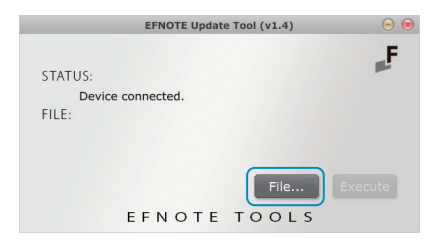

\* If the file you selected is not supported with the sound module, following screen is popped up. Select a correct file.

6 The confirmation screen is popped up.

Click [Yes] to proceed.

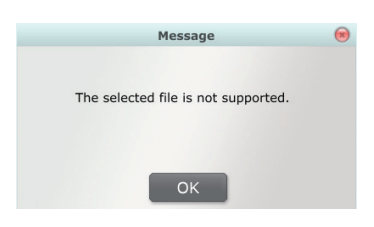

5 Now, ready to update. Click [Execute].

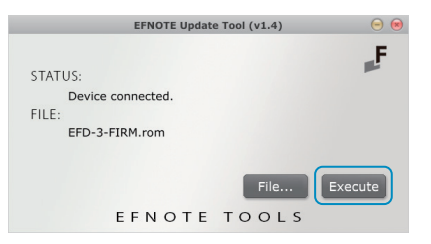

| Confirmation                                                        | 8 |
|---------------------------------------------------------------------|---|
| Are you sure to update?<br>Do not shut power off<br>while updating. |   |
| YES NO                                                              |   |

The update starts.

- \* Do not shut the sound module power off while updating.
- \* Do not try to cancel the update.
- \* If you got any trouble with your computer during the update, keep the sound module as it is, and restart your computer. Then, try again from the step 2.

| EFNOTE Update Tool (v1.4) |         |
|---------------------------|---------|
| STATUS:                   | F       |
| Updating                  |         |
| FILE:                     |         |
| EFD-3-FIRM.rom            |         |
| Updating41.8%             |         |
| File.                     | Execute |
| EFNOTE TOOL               | . S     |

### After the status shows "Update completed successfully" ...

7 Close the app.

| 8 | Unplug the AC adapter from the sound module, |
|---|----------------------------------------------|
|   | and plug it again.                           |

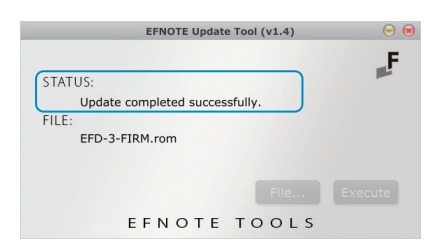

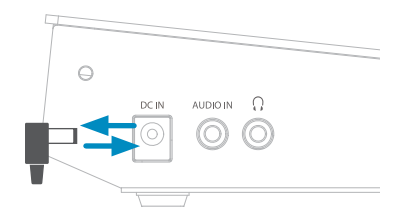

9 Turn the sound module on.

The ring illumination LED starts blinking, and lasts for about 1 minute. (The screen is not displayed)

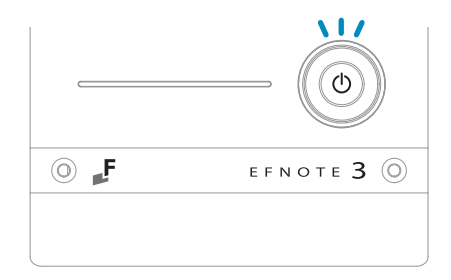

After a while, the display shows following screen. (This screen may be skipped)

| Firmware Update                                                 |  |
|-----------------------------------------------------------------|--|
|                                                                 |  |
|                                                                 |  |
| <b>3</b><br>Please wait for a minute until process<br>finished. |  |
|                                                                 |  |
|                                                                 |  |
|                                                                 |  |

When the process is finished, the home screen is displayed. The update is completed.

For the latest information, please refer to the EFNOTE website.

ef-note.com

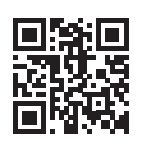

- \* Specification and design are subject to change without prior notice.
- \* Microsoft and Windows are either registered trademarks or trademarks of Microsoft Corporation.
- \* Mac and macOS are trademarks of Apple Inc., registered in the U.S. and other countries and regions.
- \* Company names or product names etc. appearing in this document are the registered trademarks or trademarks of their respective corporate owners.

© 2020 Ef-Note Inc.